### PA692 Rugged Handheld Computer

- PA692 -

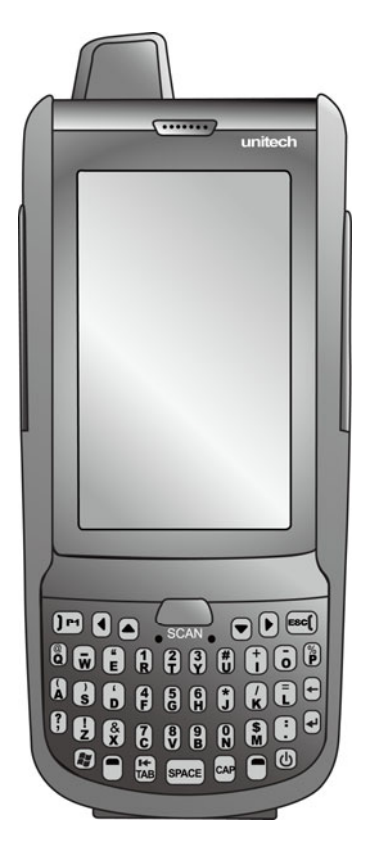

### User's Manual

400979G\_Version 1.4

### **Preface**

### About This Manual

Thank you for purchasing the unitech product.

This manual explains how to install, operate and maintain our product. No part of this publication may be reproduced or used in any form, or by any electrical or mechanical means, such as photocopying, recording, or information storage and retrieval systems, without permission in writing from the manufacturer. The material in this manual is subject to change without notice.

## **Regulatory Compliance Statements**

# BC

### **FCC Warning Statement**

This device has been tested and found to comply with the limits for a Class B digital device, pursuant to part 15 of the FCC rules. These limits are designed to provide reasonable protection against harmful interference in a residential installation. This equipment generates, uses and can radiate radio frequency energy and, if not installed and used in accordance with the instructions, may cause harmful interference with radio communications. However, there is no guarantee that interference will not occur in a particular installation. If this equipment does cause harmful interference with radio or television reception, which can be determined by turning the equipment off and on, the user is encouraged to try to correct the interference by one or more of the following measures:

- -Reorient or relocate the receiving antenna.
- -Increase the separation between the equipment and receiver.
- -Connect the equipment into an outlet on a circuit different from that to which the receiver is connected.
- -Consult the dealer or an experienced radio/TV technician for help.
- 1. This transmitter must not be co-located or operating in conjunction with any other antenna or transmitter.
- 2. This device complies with FCC RF radiation exposure limits set forth for an uncontrolled environment. To maintain compliance with FCC RF exposure requirements, avoid direct contact to the transmitting antenna during transmitting.
- 3. Any changes or modifications (including the antennas) made to this device that are not expressly approved by the manufacturer may void the user's authority to operate the equipment.

Operation on the 5.15 - 5.25GHz frequency band is restricted to indoor use only. The FCC requires indoor use for the 5.15-5.25GHz band to reduce the potential for harmful interference to co-channel Mobile Satellite Systems. Therefore, it will only transmit on the 5.25-5.35 GHz, 5.47-5.725 GHz and 5.725 – 5.850 GHz band when associated with an access point (AP).

### FCC Label Statement

This device complies with part 15 of the FCC rules. Operation is subject to the following two conditions:

- 1. This device may not cause harmful interference.
- 2. This device must accept any interference received, including interference that may cause undesired operation.

### **RF Radiation Exposure Statement**

For body contact during operation, this device has been tested and meets FCC RF exposure guidelines when used with an accessory that contains no metal and that positions the handset a minimum of 0.5 cm from the body. Use of other accessories may not ensure compliance with FCC RF exposure guidelines.

### **Canadian Compliance Statement**

This Class B Digital apparatus meets all requirements of the Canadian Interference-Causing Equipment Regulations.

Cet appareil numerique de la classe B respecte les exigences du Reglement sur le material broilleur du Canada.

### **European Conformity Statement**

unitech Electronics co., Ltd herewith declares that the unitech product is in compliance with the essential requirements and all other provisions of the RED 2014/53/EU directive, the EMC 2014/30/EU directive and the Low Voltage 2014/35/EU directive.

The declaration of conformity is available for download at : <u>https://portal.unitech.eu/public/Safetyregulatorystatement</u>

### **CE RF Exposure Compliance**

This device meets EU requirements (2014/53/EU) on the limitation of exposure of the general public to electromagnetic fields by way of health protection. For body-worn operation, this device has been tested and meets the ICNIRP guidelines and the European Standard EN 62209-2, for use with dedicated accessories, SAR is measured with this device at a separation of 0.5 cm to the body, while transmitting at the highest certified output power level in all frequency bands of this device. Use of other accessories which contain metals may not ensure compliance with ICNIRP exposure guidelines.

### **CE Mark Warning**

CE

This equipment complies with the requirements of Directive 2014/53/EU of the European Parliament and Commission from 24 May, 2014 governing Radio and Telecommunications Equipment and mutual recognition of conformity. The highest CE SAR values for the device are as follows :

0.436 W/kg @ 10g (Head)

0.386 W/kg @ 10g (Body)

### **RoHS Statement**

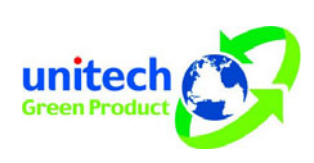

This device conforms to RoHS (Restriction Of Hazardous Substances) European Union regulations that set maximum concentration limits on hazardous materials used in electrical and electronic equipment.

### Waste electrical and electronic equipment (WEEE)

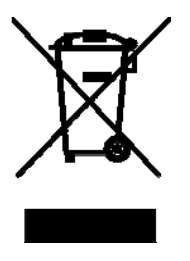

unitech has set up a policy and process to meet the EU directive 2002/96/EC and update 2003/108/EC concerning electronic waste disposal.

For more detailed information of the electronic waste disposal of the products you have purchased from unitech directly or via unitech's resellers, you shall either contact your local supplier or visit us at : <u>https://portal.unitech.eu/public/WEEE</u>

### **Taiwan NCC Warning Statement**

#### 低功率電波輻射性電機管理辦法

第十二條:經型式認證合格之低功率射頻電機,非經許可,公司、商號或使用者 均不得擅自變更頻率、加大功率或變更原設計之特性及功能。

第十四條:低功率射頻電機之使用不得影響飛航安全及干擾合法通信;經發現有 干擾現象時,應立即停用,並改善至無干擾時方得繼續使用。

低功率射頻電機需忍受合法通信或工業、科學及醫療用電波輻射性電機設備 之干擾。

#### 注意事項:

- 1. 使用過度恐傷害視力。
- 使用30分鐘請休息10分鐘;2歲以下幼兒不看螢幕,2歲以上每天看螢幕不要超過 1小時。
- 3. 减少電磁波影響,請妥適使用。

### **Laser Information**

The unitech product is certified in the U.S. to conform to the requirements of DHHS/CDRH 21CFR Subchapter J and to the requirements of IEC 825-1. Class II and Class 2 products are not considered to be hazardous. The unitech product contains internally a Visible Laser Diode (VLD) whose emissions do not exceed the maximum limits as set forth in the above regulations. The scanner is designed so that there is no human access to harmful laser light during normal operation, user maintenance or prescribed service operations.

The laser safety warning label required by the DHHS/IEC for the unitech product's optional laser scanner module is located on the memory compartment cover, on the back of the unit.

\* Laser information only applies to the products with laser components.

**CAUTION!** Use of controls or adjustments or performance of procedures other than those specified herein may result in hazardous laser light. Use of optical instruments with the scanner, including binoculars, microscopes, and magnifying glasses, with will increase eye damage. This does not include eyeglasses worn by the user.

## **LED Information**

The unitech product contains LED indicator(s) or LED ring whose luminance is not harmful to human eyes during normal operation, user maintenance or prescribed service operations.

\*LED information only applies to the products with LED components.

### **Battery Notice**

- 1. To guarantee optimal performance, it is recommended that rechargeable batteries be replaced every year, or after 500 charging cycles are completed. It is normal for the battery to balloon or expand after one year or 500 cycles. Although it does not cause damage, it cannot be used again and must be disposed of according to the location's safe battery disposal procedures.
- 2. If a battery performance decreases more than 20%, the battery is at the end of its life cycle. Stop use and ensure the battery is disposed of properly.
- 3. The length of time that a battery lasts depends on the battery type and how the device is used. Conserve the battery life by doing the following:
  - Avoid fully uncharging the battery because this places additional strain on it. Several partial uncharges with frequent charges are better than a fully uncharged battery. Charging a partially charged battery does not cause harm to the unit.
  - Keep the battery cool. Avoid hot vehicles. For prolonged storage, keep the battery at a 40% charge level.
  - Do not leave the battery uncharged and unused for an extended period of time, the battery will wear out and the longevity of the battery will be at least half of one with frequent charges.
- 4. Protect battery life by not over or under charging the battery.
- 5. Please do not leave battery unused for long time without charging it. Despite unitech's safety precautions, the battery pack may begin to change shape. If so, stop using it immediately. Please check to see if you are using a proper power adapter to charge the battery or contact your service provider for service.
- 6. If you cannot charge the battery after it has been idle for an extended period of time and it begins to heat up, please do not try to charge it. It may not be functional anymore.
- 7. Please only use the original battery from unitech. Using a third party battery can damage our products. Please note that when such damage occurs, it is not covered by unitech's warranty policy.

#### CAUTION! • RISK OF EXPLOSION IF BATTERY IS REPLACED INCORRECTLY. DISPOSE OF USED BATTERIES ACCORDING TO THE INSTRUCTIONS.

- 如果更換不正確之電池行事會有爆炸的風險 請依製造商說明書處理用過之電池
- 如果更换不正确之电池行事会有爆炸的风险 请依制造商说明书处理用过之电池

### **Battery charge notice**

It is important to consider temperature when the battery pack is charging. Charging is most efficient at normal room temperature or in a slightly cooler environment. It is essential that batteries are charged within the stated range of 0°C to 40°C. Charging batteries outside of the specified range could damage the batteries and shorten their life cycle.

- **CAUTION!** Do not charge batteries at a temperature lower than 0°C. This will make the batteries unstable and dangerous. Please use a battery temperature detecting device for a charger to ensure a safe charging temperature range.
- **CAUTION!** To ensure the unit working properly, please keep all connectors away from the contaminants staying inside of them such as dust, grease, mud, and water. The negligence may cause the unit with no communication, short circuited, overheated and so on.
- **CAUTION!** If the connector is damaged, please ensure the connector is being fully repaired before use the unit to avoid causing short circuited.

### Storage and safety notice

Although charged batteries may be left unused for several months, their capacity may be depleted due to build up of internal resistance. If this happens, they will require recharging prior to use. Batteries may be stored at temperatures between -20°C to 60°C, however they may deplete more rapidly at higher temperatures. It is recommended to store batteries at room temperature.

\* The message above only applies to the usage of the removable batteries. For the products with non-removable batteries / without batteries, please refer to the specification of each product.

### **Product Operation and Storage Notice**

The unitech product has applicable operation and storage temperature conditions. Please follow the limitation of suggested temperature conditions to avoid failure, damage or malfunction.

\*For applicable temperature conditions, please refer to the specification of each product.

### **Adapter Notice**

- 1. Please do not leave the power adapter in the socket when it is not connected to your unitech product for charging.
- 2. Please remove the power adapter when the battery is fully recharged.
- 3. The bundled power adapter that comes with your unitech product is not meant to be used outdoors. An adapter exposed to water or rain, or a very humid environment can cause damage to both the adapter and the product.
- 4. Please only use the bundled power adapter or same specification of adapter to charge your unitech product. Using the wrong power adapter can damage your unitech product.

\* The message above only applies to the product connected to the adapter. For the products without using the adapters, please refer to the specification of each product.

## **Hearing Damage Warning**

#### Zx.3 Warning

The warning shall be placed on the equipment, or on the packaging, or in the instruction manual and shall consist of the following:

- the symbol of Figure 1 with a minimum height of 5 mm; and
- the following wording, or similar :

To prevent possible hearing damage, do not listen at high volume levels for long periods.

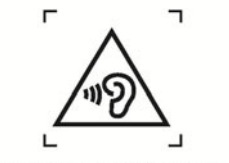

Figure 1 - Warning label (IEC 60417-6044)

Alternatively, the entire warning may be given through the equipment display during use, when the user is asked to acknowledge activation of the higher level.

## **Worldwide Support**

unitech's professional support team is available to quickly answer questions or assist with technical-related issues. Should an equipment problem occur, please contact the nearest unitech regional service representative. For complete contact information please visit the Web sites listed below:

| Taipei, Tai                                                                         | wan – Headquarters                                                                                                    | Europe                                                |                                                                                                    |
|-------------------------------------------------------------------------------------|----------------------------------------------------------------------------------------------------|-------------------------------------------------------|----------------------------------------------------------------------------------------------------|
| Tel:                                                                                | +886-2-89121122                                                                                                    | Tel:                                                  | +31-13-4609292                                                                                                    |
| E-mail:                                                                             | info@hq.ute.com                                                                                                    | E-mail:                                               | info@eu.ute.com                                                                                                    |
| Address:                                                                            | 5F, No. 136, Lane 235, Baoqiao Road, Xindian                                                                                                    | Address:                                              | Kapitein Hatterasstraat 19, 5015 BB,                                                                                                    |
|                                                                                     | District, New Taipei City 231, Taiwan (R.O.C.)                                                                                                    |                                                       | Tilburg, the Netherlands                                                                                                    |
| Website:                                                                            | http://www.ute.com                                                                                                    | Website:                                              | http://eu.ute.com                                                                                                    |
| China                                                                               |                                                                                                    | Japan                                                 |                                                                                                    |
| Tel:                                                                                | +86-59-2310-9966                                                                                                    | Tel:                                                  | +81-3-35232766                                                                                                    |
| E-mail:                                                                             | info@cn.ute.com                                                                                                    | E-mail:                                               | info@jp.ute.com                                                                                                    |
| Address:                                                                            | Room401C, 4F, RIHUA International Mansion,                                                                                                    | Address:                                              | Kayabacho Nagaoka Building 8F.,1-5-19                                                                                                    |
|                                                                                     | Xinfeng 3nd Road, Huoju Hi-tech District,                                                                                                    |                                                       | Shinkawa, Chuo-Ku,                                                                                                    |
|                                                                                     | Xiamen, Fujan , China                                                                                                    |                                                       | Tokyo, 104-0033, Japan                                                                                                    |
| Website:                                                                            | http://cn.ute.com                                                                                                    | Website:                                              | http://jp.ute.com                                                                                                    |
| Asia & Pacific / Middle East                                                        |                                                                                                    | Latin America                                         |                                                                                                    |
|                                                                                     |                                                                                                    |                                                       |                                                                                                    |
| Tel:                                                                                | +886-2-27911556                                                                                                    | Tel:                                                  | +52-55-5171-0528                                                                                                    |
| Tel:<br>E-mail:                                                                     | +886-2-27911556<br>info@apac.ute.com                                                                                                    | Tel:<br>E-mail:                                       | +52-55-5171-0528<br>info@latin.ute.com                                                                                                    |
| Tel:<br>E-mail:                                                                     | +886-2-27911556<br>info@apac.ute.com<br>info@india.ute.com                                                                                                    | Tel:<br>E-mail:<br>Address:                           | +52-55-5171-0528<br>info@latin.ute.com<br>17171 Park Row, Suite 210                                                                                           |
| Tel:<br>E-mail:                                                                     | +886-2-27911556<br>info@apac.ute.com<br>info@india.ute.com<br>info@mideast.ute.com                                                                                                    | Tel:<br>E-mail:<br>Address:                           | +52-55-5171-0528<br>info@latin.ute.com<br>17171 Park Row, Suite 210<br>Houston, TX 77084USA (Rep.)                                                            |
| Tel:<br>E-mail:<br>Address:                                                         | +886-2-27911556<br>info@apac.ute.com<br>info@india.ute.com<br>info@mideast.ute.com<br>4F., No. 236, ShinHu 2nd Rd.,                                                                                                    | Tel:<br>E-mail:<br>Address:<br>Website:               | +52-55-5171-0528<br>info@latin.ute.com<br>17171 Park Row, Suite 210<br>Houston, TX 77084USA (Rep.)<br><u>http://latin.ute.com</u>                             |
| Tel:<br>E-mail:<br>Address:                                                         | +886-2-27911556<br>info@apac.ute.com<br>info@india.ute.com<br>info@mideast.ute.com<br>4F., No. 236, ShinHu 2nd Rd.,<br>NeiHu Chiu, 114, Taipei,Taiwan                                                                                                    | Tel:<br>E-mail:<br>Address:<br>Website:               | +52-55-5171-0528<br>info@latin.ute.com<br>17171 Park Row, Suite 210<br>Houston, TX 77084USA (Rep.)<br>http://latin.ute.com                                    |
| Tel:<br>E-mail:<br>Address:<br>Website:                                             | +886-2-27911556<br>info@apac.ute.com<br>info@india.ute.com<br>info@mideast.ute.com<br>4F., No. 236, ShinHu 2nd Rd.,<br>NeiHu Chiu, 114, Taipei,Taiwan<br><u>http://apac.ute.com / http://mideast.ute.com</u>                                                                                      | Tel:<br>E-mail:<br>Address:<br>Website:               | +52-55-5171-0528<br>info@latin.ute.com<br>17171 Park Row, Suite 210<br>Houston, TX 77084USA (Rep.)<br><u>http://latin.ute.com</u>                             |
| Tel:<br>E-mail:<br>Address:<br>Website:<br>North Ame                                | +886-2-27911556<br>info@apac.ute.com<br>info@india.ute.com<br>info@mideast.ute.com<br>4F., No. 236, ShinHu 2nd Rd.,<br>NeiHu Chiu, 114, Taipei,Taiwan<br><u>http://apac.ute.com / http://mideast.ute.com</u>                                                                                      | Tel:<br>E-mail:<br>Address:<br>Website:<br>Please sca | +52-55-5171-0528<br>info@latin.ute.com<br>17171 Park Row, Suite 210<br>Houston, TX 77084USA (Rep.)<br>http://latin.ute.com                                    |
| Tel:<br>E-mail:<br>Address:<br>Website:<br>North Amo<br>Tel:                        | +886-2-27911556<br>info@apac.ute.com<br>info@india.ute.com<br>info@mideast.ute.com<br>4F., No. 236, ShinHu 2nd Rd.,<br>NeiHu Chiu, 114, Taipei,Taiwan<br><u>http://apac.ute.com / http://mideast.ute.com</u><br>erica<br>+1-714-8916400                                                           | Tel:<br>E-mail:<br>Address:<br>Website:<br>Please sca | +52-55-5171-0528<br>info@latin.ute.com<br>17171 Park Row, Suite 210<br>Houston, TX 77084USA (Rep.)<br><u>http://latin.ute.com</u><br>an QR Code to visit us : |
| Tel:<br>E-mail:<br>Address:<br>Website:<br>North Amo<br>Tel:<br>E-mail:             | +886-2-27911556<br>info@apac.ute.com<br>info@india.ute.com<br>info@mideast.ute.com<br>4F., No. 236, ShinHu 2nd Rd.,<br>NeiHu Chiu, 114, Taipei,Taiwan<br><u>http://apac.ute.com / http://mideast.ute.com</u><br>erica<br>+1-714-8916400<br>info@us.ute.com / info@can.ute.com                     | Tel:<br>E-mail:<br>Address:<br>Website:<br>Please sca | +52-55-5171-0528<br>info@latin.ute.com<br>17171 Park Row, Suite 210<br>Houston, TX 77084USA (Rep.)<br><u>http://latin.ute.com</u><br>an QR Code to visit us : |
| Tel:<br>E-mail:<br>Address:<br>Website:<br>North Amo<br>Tel:<br>E-mail:<br>Address: | +886-2-27911556<br>info@apac.ute.com<br>info@india.ute.com<br>4F., No. 236, ShinHu 2nd Rd.,<br>NeiHu Chiu, 114, Taipei,Taiwan<br><u>http://apac.ute.com / http://mideast.ute.com</u><br>erica<br>+1-714-8916400<br>info@us.ute.com / info@can.ute.com<br>6182 Katella Ave, Cypress, CA 90630, USA | Tel:<br>E-mail:<br>Address:<br>Website:<br>Please sca | +52-55-5171-0528<br>info@latin.ute.com<br>17171 Park Row, Suite 210<br>Houston, TX 77084USA (Rep.)<br><u>http://latin.ute.com</u><br>an QR Code to visit us : |

### **Warranty Policy**

The following items covered under the unitech Limited Warranty are free from defects during normal use:

The warranty period is varied from each country. Please consult with your supplier or unitech local office for actual length of warranty period to your purchased product.

Warranty becomes void if equipment is modified, improperly installed or used, damaged by accident or neglect, or if any parts are improperly installed or replaced by the user.

### **Table of Contents**

| Prefacei                                          |
|---------------------------------------------------|
| About This Manuali                                |
| Regulatory Compliance Statementsi                 |
| FCC Label Statementii                             |
| RF Radiation Exposure Statementii                 |
| Canadian Compliance Statementiii                  |
| European Conformity Statementiii                  |
| RoHS Statementi                                   |
| Waste electrical and electronic equipment (WEEE)i |
| Taiwan NCC Warning Statementiv                    |
| Laser Informationv                                |
| LED Informationv                                  |
| Battery Noticevi                                  |
| Battery charge notice vii                         |
| Storage and safety noticeviii                     |
| Product Operation and Storage Noticeviii          |
| Adapter Noticeviii                                |
| Hearing Damage Warningix                          |
| Worldwide Supportx                                |
| Warranty Policyxi                                 |
| Chapter 11                                        |
| Getting Started1                                  |

xiii

| Introducing the PA692                   | 1  |
|-----------------------------------------|----|
| Features                                | 2  |
| What's Included                         | 3  |
| Tour of the PA692                       | 4  |
| PA692 Front and Right View              | 4  |
| PA692 Rear and Left View                | 5  |
| PA692 HF Rear and Left View             | 6  |
| Turning ON the PA692 for the First Time | 6  |
| Installing the Battery                  | 7  |
| Charging the Battery                    | 8  |
| Keypads and Function Buttons            | 9  |
| Using Function keys                     | 10 |
| Using Alpha keys                        | 11 |
| Chapter 2                               | 13 |
| Using the Hardware                      | 13 |
| Using the MicroSD Memory Card           | 13 |
| Inserting a Memory Card                 | 13 |
| Removing the Memory Card                | 13 |
| Using the SIM Card                      | 13 |
| Inserting the SIM card                  | 14 |
| Using the Barcode Laser Scanner         | 14 |
| Chapter 3                               | 16 |
| Getting Connected                       | 16 |
| Establishing Device-PC Connection       | 16 |
| Installing Microsoft ActiveSync         | 16 |

| Connecting the Device to Your Computer17  |
|-------------------------------------------|
| WiFi Connection                           |
| Using the Summit Utilities18              |
| u-CenterMobile for Quick GPS Connection21 |
| To Open u-CenterMobile22                  |
| To Download Data22                        |
| Chapter 424                               |
| Introduction to applications24            |
| Barcode Scanner Setting24                 |
| Scan2Key24                                |
| Barcode Symbologies25                     |
| Barcode Symbologies 2D26                  |
| UHF RFID Setting27                        |
| HF RFID Setting                           |
| Chapter 5                                 |
| Advanced Settings                         |
| Performing a Hardware Reset               |
| Performing a Warm Boot30                  |
| Performing a Cold Boot31                  |
| Performing a Clean Boot32                 |
| Appendix I34                              |
| System Specification                      |
| Appendix II                               |
| Disinfecting and Cleaning MCA Models      |

### **Chapter 1**

### **Getting Started**

### **Introducing the PA692**

Thank you for purchasing the PA692 Rugged Handheld Computer.

The Unitech PA692 is a rugged handheld computer designed to empower your mobile workforce in today's aggressive business environment. As productivity and efficiency define the benchmark for success, the PA692 provides field-based workers with a host of data collection tools and a comprehensive wireless communication platform, all in a compact, durable and ergonomic form factor.

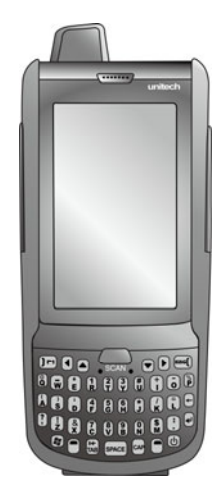

### Features

#### **Powerful system**

- Microsoft Windows Embedded Handheld 6.5 operating system
- TI OMAP3 AM3715 processor with speed of up to 806 MHz

#### System memory

- 512MB Mobile DDR
- 512MB NaNDFlash

#### Display

- 3.8" TFT LCD touch screen
- 480 (W) x 800 (H) resolution (WVGA)
- Supports display rotation

#### Communication

- USB 1.1 Host & Client
- Bluetooth 2.1 EDR (supports Bluetooth Printer, Bluetooth Modem, Bluetooth ActiveSync, and Bluetooth Headset)

#### Camera

 Built-in 5M/AF camera with 2 flash LEDs

#### Audio

- MIC
- Speaker
- Receiver (Headphone)

#### **Expansion slot**

 MicroSD memory card slot, supporting up to 32GB

#### Wireless connectivity

- WLAN, 802.11a/b/g/n
- WWAN, GSM/GPRS/EDGE : UMTS/HSDPA/HSUPA (DL 14.4Mbps, UL 5.7Mbps)
- WPAN, Class II, Bluetooth
   2.1+EDR
- GPS/AGPS
- RFID/HF (Optional)
- G-Sensor

#### User-friendly interface

- Special keys to launch particular applications and display the on-screen keyboard
- Keys for barcode scanning

#### Barcode scanner engine

- 1D Engine (Optional)
- 2D Engine (Optional)

#### **RFID Reader (Optional)**

- Frequency: 13.56MHz
- Tag Support: ISO15693, ISO14443A, ISO14443, and NFC

### What's Included

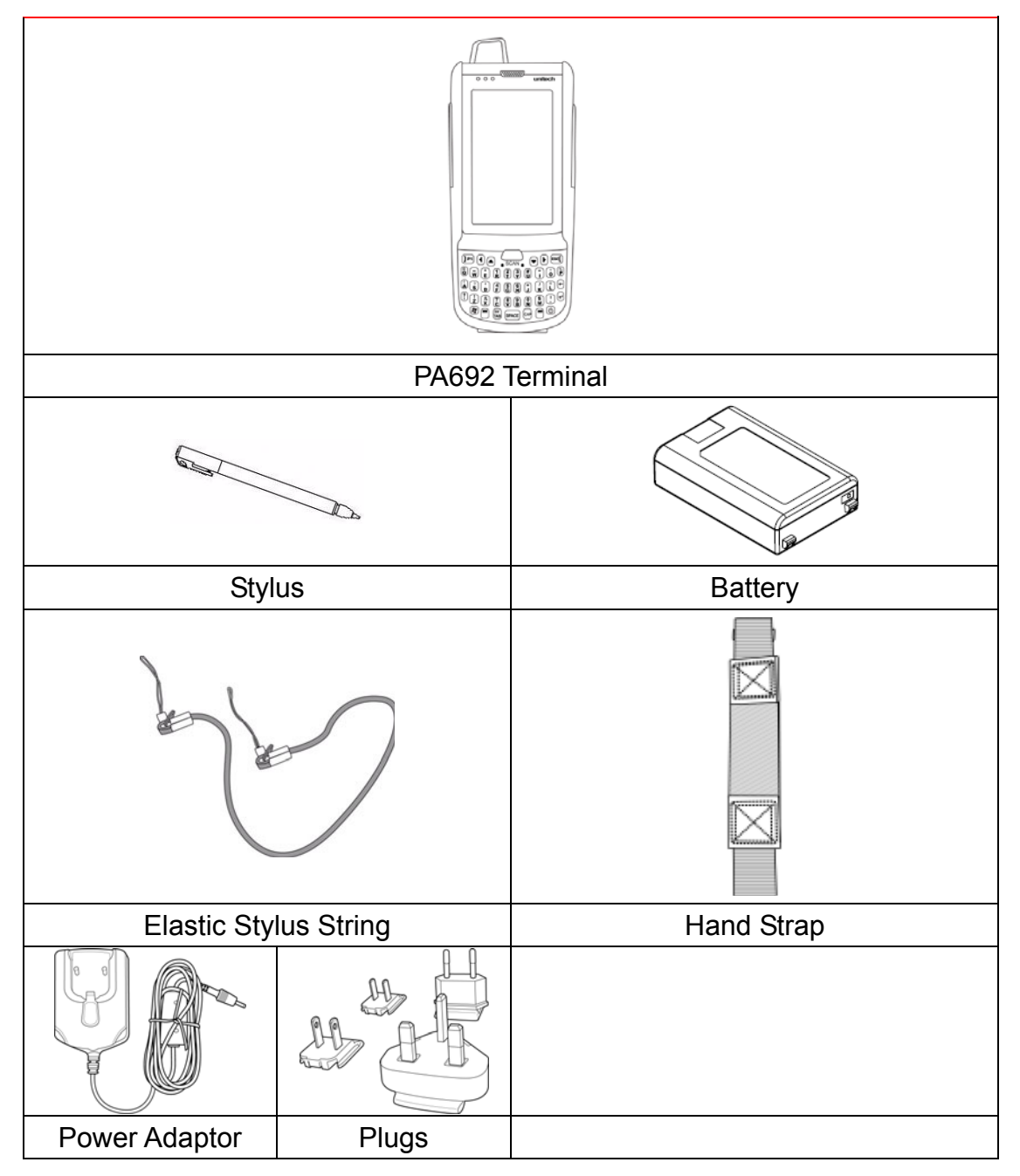

4

### Tour of the PA692

The following sections describe the main components and features of the PA692.

### **PA692 Front and Right View**

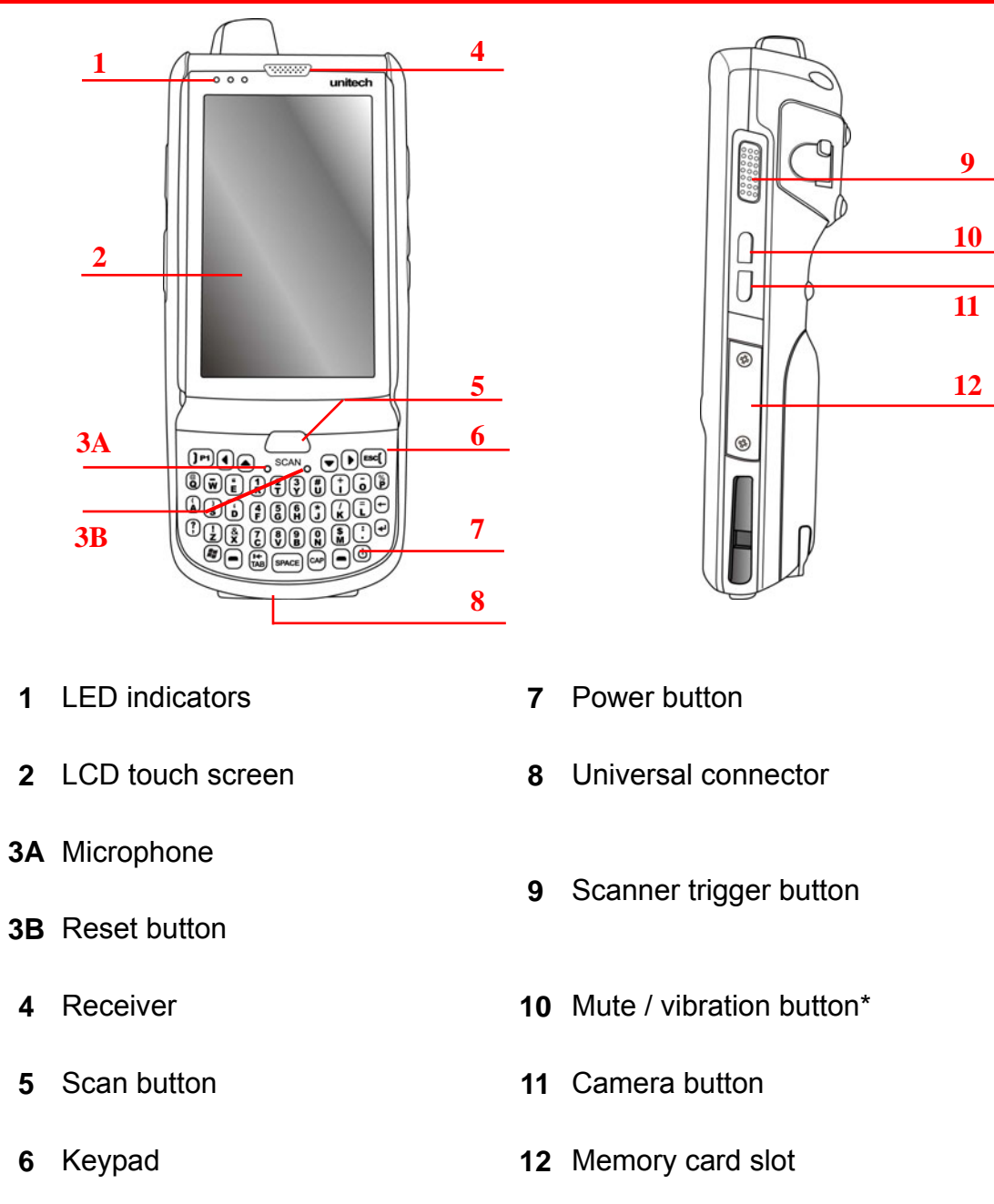

\*Note: If you just want Mute, hit the "+ -" button on the left side of the unit, and then select "OFF". The unit will not mute, nor will it vibrate when you scan.

### PA692 Rear and Left View

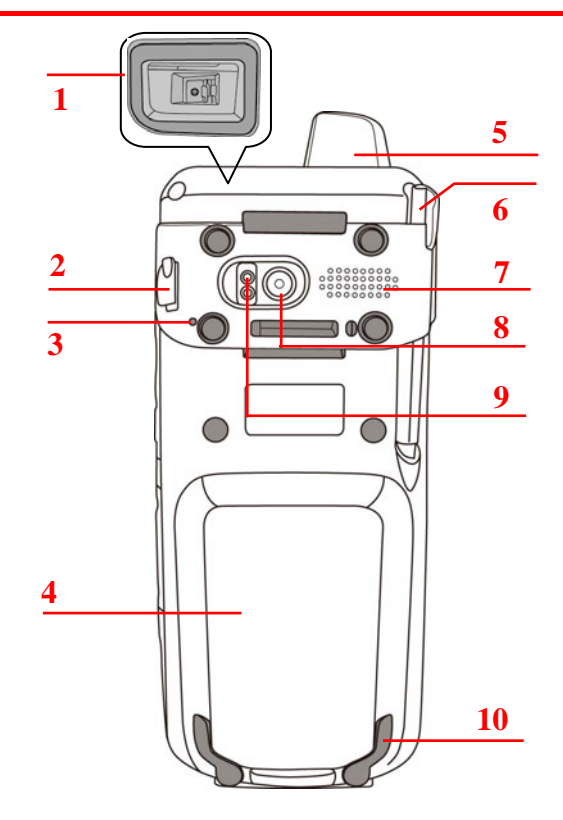

- 1 Barcode scanner window
- 2 Earphone jack
- 3 Microphone
- 4 Battery compartment
- 5 Antenna
- 6 Stylus

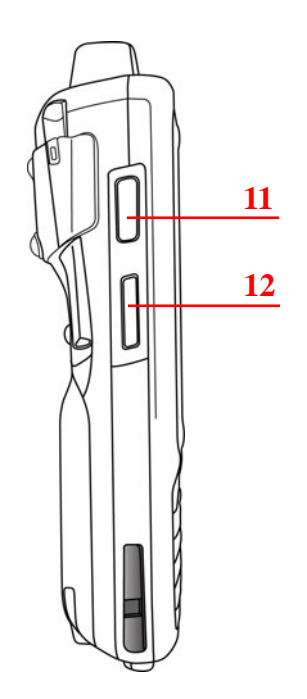

- 7 Speaker
- 8 5M/AF camera
- 9 LED flash light
- 10 Battery compartment tab
- 11 Scanner trigger button
- 12 Volume up/down

### PA692 HF Rear and Left View

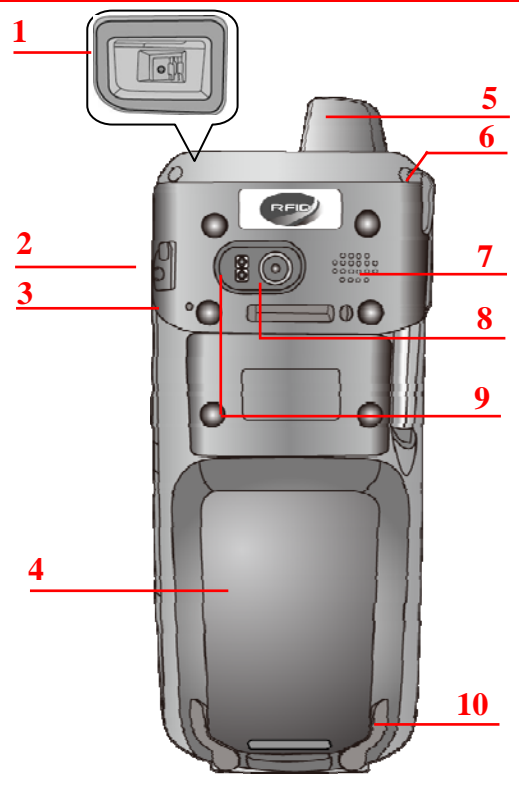

- 1 Barcode scanner window
- 2 Earphone jack
- 3 Microphone
- 4 Battery compartment
- 5 Antenna
- 6 Stylus

- 7 Speaker
- 8 5M/AF camera
- 9 LED flash light
- 10 Battery compartment tab

11

12

- 11 Scanner trigger button
- 12 Volume up/down

### **Turning ON the PA692 for the First Time**

After you have initially charged your device for about 16 hours, the device is ready to be used. You can now start up your device. You can then calibrate the display, learn some basic stylus usage, and set up the system time zone, date and time.

Power-On Button

Turn ON your device by pressing the power button on the front panel.

### **Installing the Battery**

WARNING! There is a risk of fire and burns if the battery pack is handled improperly. DO NOT disassemble, crush, puncture, short external contacts, or dispose the battery pack in fire or water. DO NOT attempt to open or service the battery pack. Dispose of used batteries according to local recycling guidelines in your area.

A backup battery cell is embedded into your device to prevent data loss when the main battery pack is removed or completely discharged. This backup battery will keep the data and system setting for up to 2 hours if the main battery is removed.

**NOTE:** To enable the backup battery cell to provide backup power supply, charge your device with the main battery pack for at least 16 hours.

**NOTE:** To power on the device properly, make sure to replace the battery compartment cover after installing the battery.

- Open the battery compartment cover by sliding the tabs on both sides in the direction of the arrows shown and lift the cover up.
- Push up the backup battery switch to the "ON position by using a stylus to turn on the backup battery.
- Slide and position the battery pack, making sure the battery contacts are aligned with the contacts in the compartment.
- 4. Use your thumb to snap the battery in place.

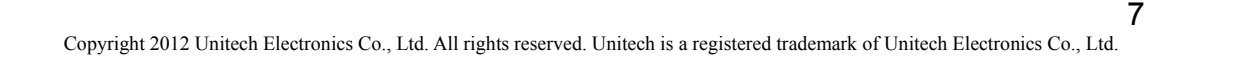

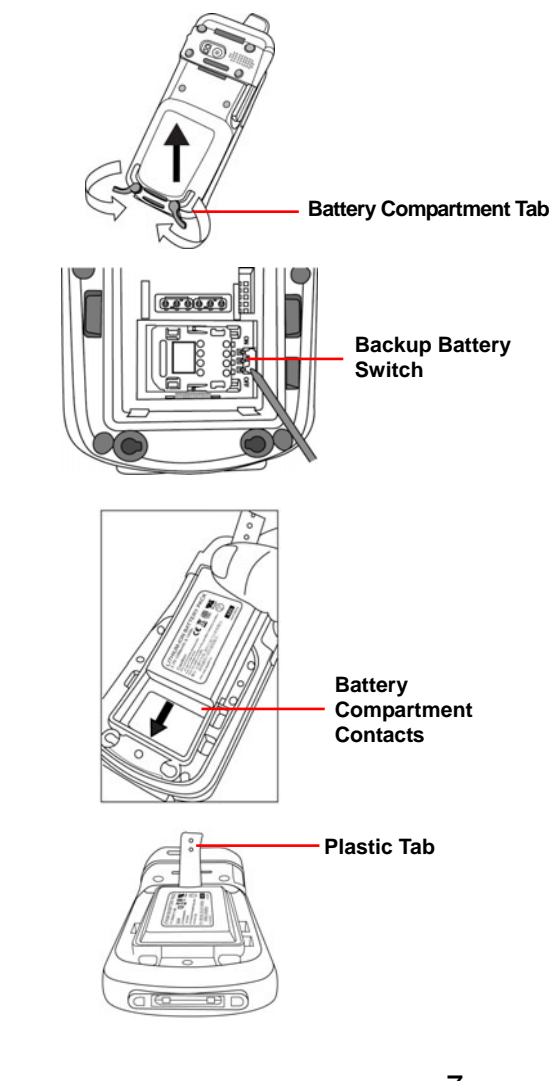

 Replace the battery compartment cover by pushing down on the tabs and sliding them back into place as shown.

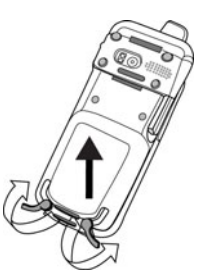

**NOTE:** Make sure the battery compartment cover is securely closed, or you may be unable to turn ON the terminal.

### **Charging the Battery**

Before using the terminal for the first time, you need to charge it for about 16 hours. After that, you can charge the terminal for 4 hours to recharge the battery to full capacity. Charge the terminal using the USB charging cable or the docking station.

- **CAUTION:** Turn ON the backup battery switch before charging the battery. Data you entered may not be properly stored until the built-in backup battery has been adequately charged.
- **CAUTION!** Operating the terminal for the first time without the AC adapter, and without fully charging the backup battery may result in loss of data stored in RAM memory. When the main battery is removed, the backup battery retains RAM data in memory for 2 hours. Please fully charge the backup battery to avoid data loss in RAM memory.
- 1. Press and hold the release button on both sides of the USB charging cable and connect it to the PA692 (1).
- Plug the AC adapter cable into the power jack of the USB charging cable
   (2). Plug the AC adapter cord into an electrical outlet (3).

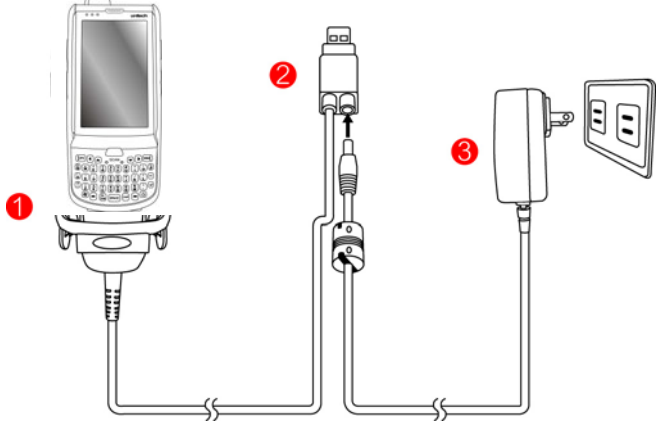

#### Checking the LED status

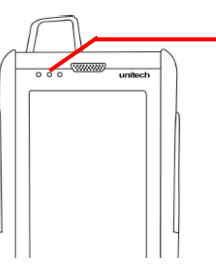

Terminal LED indicators from left to right: -- GPRS Communication -- Scan

-- Power

|          | LED   | Status          | Description             |
|----------|-------|-----------------|-------------------------|
|          | GPRS  | Flashing Yellow | GPRS module is enabled. |
|          | Scan  | Solid Red       | Ready for Reading       |
| Terminal |       | Solid Green     | Successful reading      |
|          | Power | Solid Red       | Being charged           |
|          |       | Solid Green     | Fully charged           |

#### **Checking the Battery Status**

If the battery level becomes low in the course of normal use, a status icon appears on the device screen indicating low or very low battery status. In both cases, perform an ActiveSync operation to back up your data, and then recharge your device as soon as possible.

**CAUTION!** Once the device is shut down, you should recharge the device within 48 hours. Otherwise you will lose all data including files stored in the RAM memory.

### **Keypads and Function Buttons**

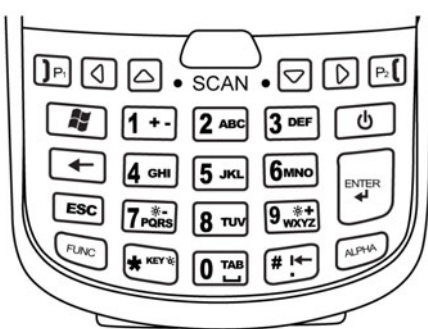

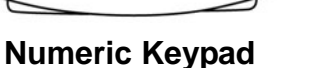

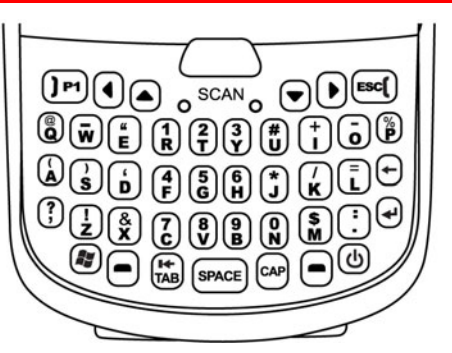

**Qwerty Keypad** 

| Кеу | Description | Кеу     | Description   |
|-----|-------------|---------|---------------|
| Ċ   | Power key   | ESC ESC | Escape key    |
|     | Enter key   | +       | Backspace key |

| Кеу                                                                             | Description                                                        | Кеу  | Description     |
|---------------------------------------------------------------------------------|--------------------------------------------------------------------|------|-----------------|
|                                                                                 | Tab key                                                            | FUNC | Function key    |
| ALPHA                                                                           | Alpha key, toggle between<br>numeric and alphabetic<br>entry modes |      | Windows key     |
| $\fbox{0} \ ^{\text{TAB}}_{\text{wxyz}} \sim \ \r{9}_{\text{wxyz}}^{\text{*+}}$ | Alphanumeric keys                                                  |      | Hang-off key    |
| <b>]</b> P1 <b>]P1</b>                                                          | Answer key                                                         | 9    | Left cursor key |
| $\triangleright$                                                                | Right cursor key                                                   |      | Up cursor key   |
|                                                                                 | Down cursor key                                                    |      |                 |

When the PA692 turns on, the numeric mode is on by default. When you toggle to alpha mode, the CAPS mode is off by default. Use the Alpha key to toggle to CAPS.

### **Using Function keys**

#### For Qwerty Keypad

| Кеу          | Description          | Key          | Description            |
|--------------|----------------------|--------------|------------------------|
|              | Keypad backlight     |              | Screen backlight       |
| () + (⊻      | toggling             | () + 년       | toggling               |
|              | Decrease screen      |              | Increase screen        |
| 0+0          | backlight brightness | U + L        | backlight brightness   |
| • + <b>2</b> | Softkey 2            | • + <b>1</b> | Softkey 1              |
| + (4)<br>F   | END TALK             | • + 🕄        | TALK                   |
| • + C        | Scanner setting      | • + •        | Task manager execution |
| • + B        | Device information   | • + V        | Power management       |

#### For Numeric Keypad

| Кеу           | Description                                | Кеу          | Description                             |
|---------------|--------------------------------------------|--------------|-----------------------------------------|
| FUNC + ESC    | Calibration                                | FUNC +       | Screen backlight toggling               |
| FUNC +        | Keypad backlight<br>toggling               | FUNC + 8 TVV | Power management                        |
| FUNC + 9 ***  | Device information                         | FUNC + 1+-   | Softkey 1                               |
| FUNC + 2 ABC  | Softkey 2                                  | FUNC +       | Decrease screen backlight<br>brightness |
| FUNC +        | Increase screen<br>backlight<br>brightness | FUNC + 3 DEF | TALK                                    |
| FUNC + 4 GHI  | END TALK                                   | FUNC + 6MNO  | Task manager execution                  |
| FUNC + 7 Pars | Scanner setting                            |              |                                         |

### Using Alpha keys

| Kov          | Alpha Off | Alpha On           |                    |  |
|--------------|-----------|--------------------|--------------------|--|
| Key          | Alpha Oh  | CAPS Off           | CAPS On            |  |
|              | 0         | Space, @, \$, ", 0 | Space, @, \$, ", 0 |  |
| 1+-          | 1         | +, -,  %, 1        | +, -,  %, 1        |  |
| <b>2</b> ABC | 2         | a, b, c, 2         | A, B, C, 2         |  |
| 3 DEF        | 3         | d, e, f, 3         | D, E, F, 3         |  |
| 4 сні        | 4         | g, h, i, 4         | G, H, I, 4         |  |
| 5 лк.        | 5         | j, k, l, 5         | J, K, L, 5         |  |
| <b>6</b> MNO | 6         | m, n, o, 6         | M, N, O, 6         |  |
| 7 PORS       | 7         | p, q, r, 7         | P, Q, R, 7         |  |
| <b>8</b> TUV | 8         | t, u, v, 8         | T, U, V, 8         |  |

Copyright 2012 Unitech Electronics Co., Ltd. All rights reserved. Unitech is a registered trademark of Unitech Electronics Co., Ltd.

| Koy    | Alpha Off | Alph          | ha On         |  |
|--------|-----------|---------------|---------------|--|
| Key    |           | CAPS Off      | CAPS On       |  |
| 9 wxyz | 9         | w, x, y, z, 9 | W, X, Y, Z, 9 |  |
| # i←   | #         | ,;!./         | ,;!./         |  |

### **Chapter 2**

### **Using the Hardware**

### Using the MicroSD Memory Card

The PA692 has an expansion slot compatible with a range of MicroSD memory cards, which are primarily used to back up or transfer files and data.

#### **Inserting a Memory Card**

- Remove the two screws on the MicroSD slot shield and remove the shield.
- 2. Insert the MicroSD card with the notched corner as shown.

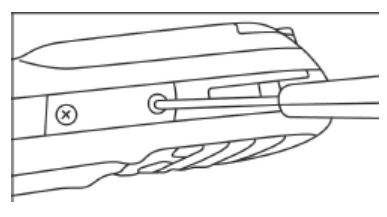

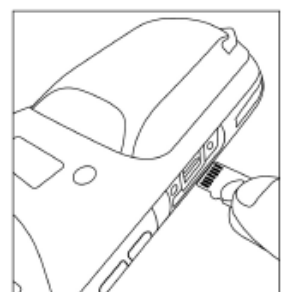

- 3. Push the card into the slot until you feel the MicroSD card click into place.
- 4. Screw the MicroSD compartment cover back into place.

#### **Removing the Memory Card**

- 1. Remove the two screws from the MicroSD compartment shield and remove the shield.
- 2. Press the card in and release. The card pops out.
- 3. Remove the card from the slot.

### **Using the SIM Card**

The PA692 has a slot for a GPRS SIM card inside the battery compartment.

**CAUTION!** Before installing the SIM card, please backup your data to prevent data loss because of a low backup battery.

#### Inserting the SIM card

- 1. Remove the battery compartment cover and the main battery.
- 2. Slide the cover of the SIM card slot to the right to release the latch.
- 3. Pull open the cover with thumb.
- Insert the SIM card into the cover with the notched corner up, and the contact side of the SIM card faces down.
- 5. Close the cover over the slot, and then slide the cover to the left to lock the SIM card.
- 6. Put the battery back into the battery compartment and replace the battery compartment cover.

### Using the Barcode Laser Scanner

The PA692 has an integrated laser scanner, which reads all major 1D barcode labels with excellent performance.

**NOTE:** The reading software must be enabled in order to operate the scanner. This can be a user-loaded application or a pre-loaded utility such as Scanner Settings or Scan2Key.

To launch the Scanner Control Panel, follow these instructions:

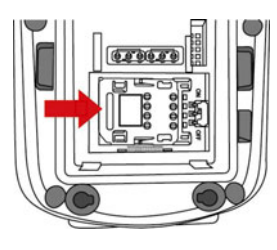

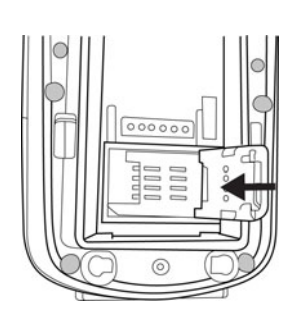

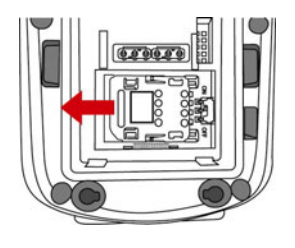

- 1. Tap Start  $\rightarrow$  Settings  $\rightarrow$  System
- 2. Tap the Scanner icon. The Scanner Control Panel appears.
- **NOTE:** Or press Func key and "7" simultaneously to bring up the Scanner Control Panel screen.

| Scar | ner Control Pane 🔐 🏋 🕂 🖅 12:08               |
|------|----------------------------------------------|
| Sett | ings Test To Kpd Version                     |
| ÷    | Barcode Symbologies                          |
| \$   | Barcode IDs                                  |
| ÷    | - Data Options                               |
| \$   | Data Editing                                 |
| 4    | <ul> <li>Magnetic Reading Options</li> </ul> |
| 4    | Scanning Options                             |
| ÷    | - Power Management                           |
| 4    | <ul> <li>Miscellaneous Options</li> </ul>    |

Tools Edit Mode Apply! T! Exit

| In the Scanner Control Panel screen, you can configure barcode scanner            |
|-----------------------------------------------------------------------------------|
| parameters such as enabling or disabling barcode symbologies, setting data        |
| transmission options, configuring magnetic and proximity reading options, and     |
| setting power management options. See the section of <i>Barcode Symbologies</i> . |
| To test the barcode laser scanner, follow these instructions.                     |

- 1. Tap the Test tab to activate the demo program.
- Tap Tools → Enable Scan.
   Or tap Tools → Auto-Scan →
   Start Auto-Scan.
   Define the scan interval. Tap Start.

Aim the laser scanner at the selected barcode, and press either one of the scanner trigger buttons on the device.
 If you enable Auto-Scan, you don't have to press any button. Aim the laser scanner at the selected

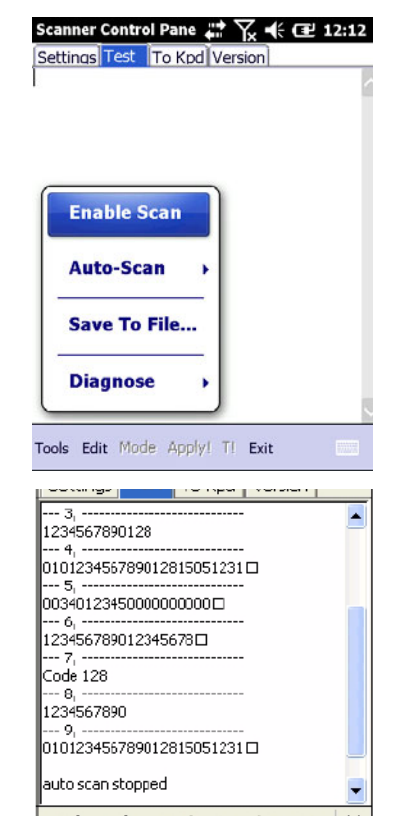

barcode while the laser emits light at regular intervals. The scanned barcode data appears on the screen.

4. Tap Tools  $\rightarrow$  Auto-Scan  $\rightarrow$  Stop Auto-Scan.

### **Chapter 3**

### **Getting Connected**

The PA692 enables users to link to a host computer using an RS-232 cable, or Bluetooth, WiFi, or GPRS connection for data communication. This chapter provides an overview of the PA692 communication options.

### **Establishing Device-PC Connection**

#### Installing Microsoft ActiveSync

In order to exchange data between your computer and the PA692, Microsoft Active-Sync must be installed on your computer. Use the USB/RS232 charging cable that comes with your device or the docking station to connect the device to your computer.

**NOTE:** If you have a previous version of the Microsoft ActiveSync installed in your computer, uninstall it first before installing the latest version of Microsoft ActiveSync.

To install Microsoft ActiveSync on your computer:

- 1. Close any open programs, including those that run at startup, and disable any virus-scanning software.
- Download the ActiveSync software from the Microsoft ActiveSync Download page at <u>http://www.microsoft.com/downloads/details.aspx?Fami-lyID=7269173a-2</u> <u>8bf-4cac-a682-58d3233efb4c&DisplayLang=en</u>.
- 3. Browse to the location of the downloaded file, and double-click it. The installation wizard begins.
- 4. Follow the instructions on the screen to install Microsoft ActiveSync.

#### **Connecting the Device to Your Computer**

- After ActiveSync has been installed, connect the PA692 to your PC as described in Connecting the terminal to a host (PC/Notebook).
- 2. Turn the PA692 on.
- ActiveSync starts automatically and configures the USB port to work with the PA692. The New Partnership setup wizard automatically starts.

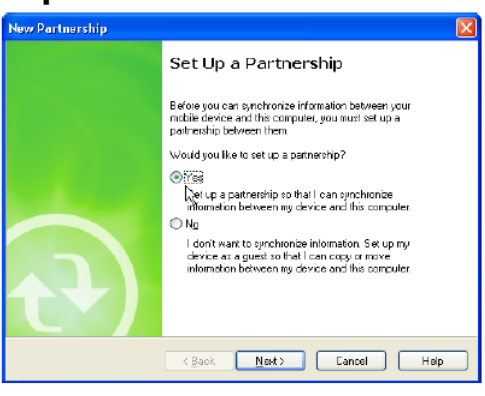

- **NOTE:** If ActiveSync doesn't start automatically, click Start  $\rightarrow$  Programs  $\rightarrow$  Microsoft ActiveSync.
- **NOTE:** If a message appears indicating that it is unable to detect a connection, click the Cancel button and manually configure the communication settings.
- 4. Follow the on-screen instructions.
- 5. When the configuration process is complete, the Active-Sync window appears.

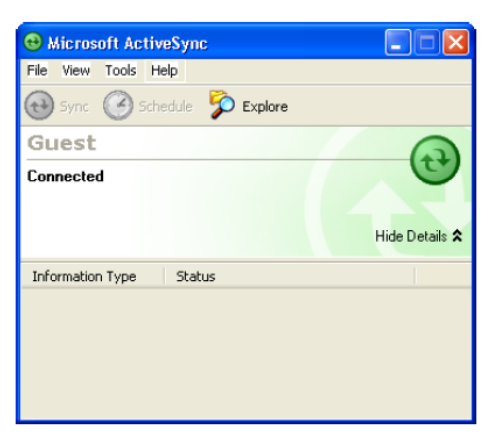

- 6. Synchronization will be initialized and will take place if you've chosen to synchronize periodically or upon connection.
- **NOTE:** Your computer can create a partnership with multiple PA692. Also, a PA692 can create a partnership with up to two computers.
- NOTE: Some anti-virus software may block the connection process. When this problem occurs, please uncheck "Enable advanced network functionality". After turning off Advanced Network Functionality, the device will be connected via a USB Serial driver.

### **WiFi Connection**

A wireless network can be added either when the network is detected or by manually entering network settings. Before following these instructions, make sure if authentication information is needed.

#### **Using the Summit Utilities**

You can use the Summit Client Utility tool to setup or change the WiFi settings.

#### Admin Login

1. Tap Start  $\rightarrow$  Summit folder  $\rightarrow$  scu. The Summit Client Utility window appears.

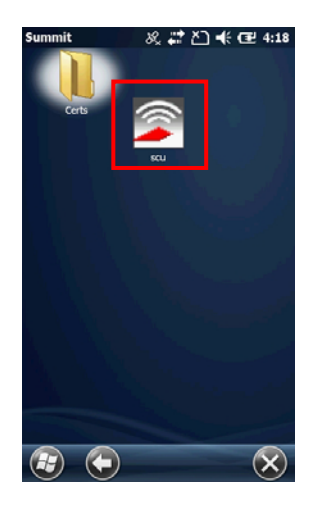

2. You are led to the main page.

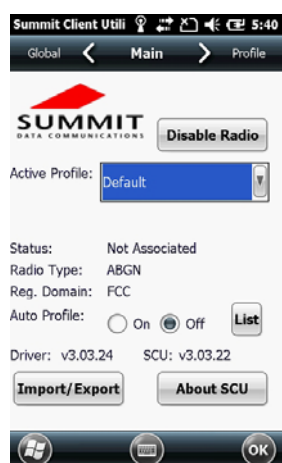

3. Tap Profile to scan available APs

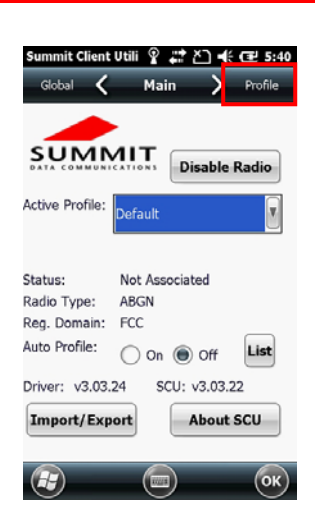

#### Scan Available AP

1. Under Profile tab, tap Scan for available AP.

2. You may select a desired AP to create a new profile. Tap Configure.

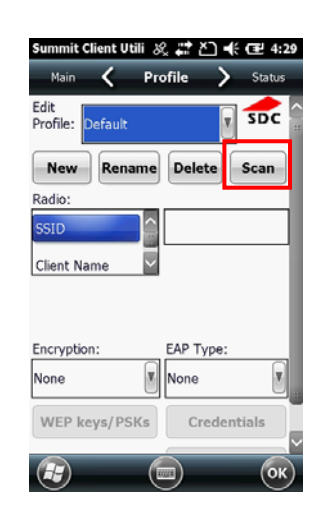

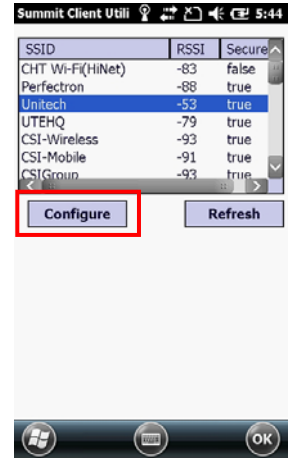

3. Tap **Yes** to create the new profile.

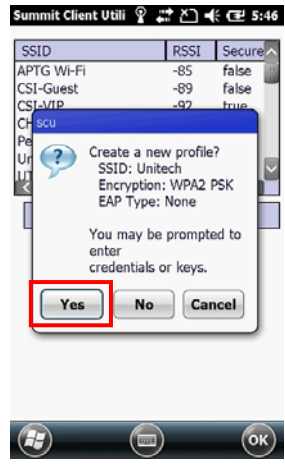

4. Enter the WEP key or network key. Tap OK.

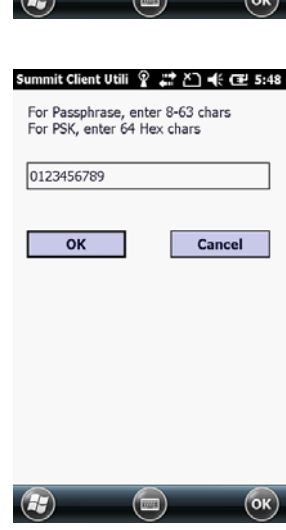

#### **Commit and Activate**

1. Tap Commit to activate the setting.

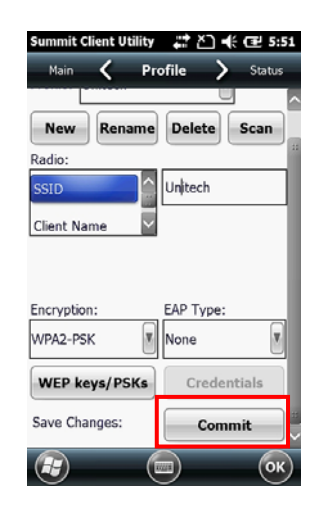

 Under the Main tab, select the profile you want to activate from the drop-down menu of the Active Profile.

3. Under the Status tab, you can see the IP address, signal strength and quality.

- 4. Tap OK to exit the Summit Client Utility.
- 5. If you want to disconnect the AP, tap Disable Radio.

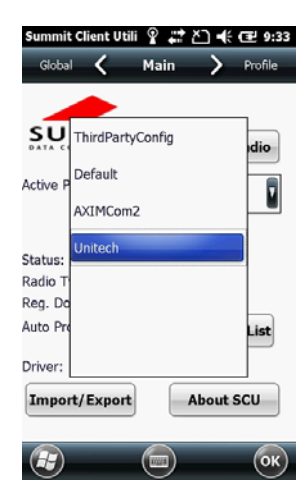

| Profile    | <        | Stat     | us     | >     | Diags |
|------------|----------|----------|--------|-------|-------|
| Profile: U | nitech   |          |        |       | SDC   |
| Status: A  | ssociate | be       |        |       |       |
| Device Na  | ame: [L  | Inname   | [be    |       |       |
| IP:        | 10.10    | .100.11  | 6      |       |       |
| MAC:       | 00.17    | .23.18.  | 27.88  |       |       |
| AP Name    | : ADC-7  | 7F       |        |       |       |
| IP:        | 192.1    | 68.114   | .27    |       |       |
| MAC:       | 00.1c    | .f6.62.7 | f.23   |       |       |
| Beacon     | Period   | : 100    | DTIM   | : 2   |       |
| Connectic  | n Chan   | nel:     | 4      |       |       |
| Bit Rate   | : 54 M   | bps T    | x Powe | r: 14 | 00%   |
| S          | gnal St  | rength:  | -58 dE | 3m    |       |

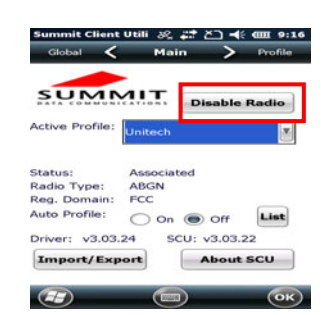

### u-CenterMobile for Quick GPS Connection

Before you start to use your device for GPS navigation, use the u-CenterMobile program first to download ephemeris data (current satellite position and timing information) onto your device. This data is needed to accelerate GPS positioning.

u-CenterMobile allows you to download ephemeris data from a specified Web server or satellite; you may use the Internet connection on your device, which can be via ActiveSync, WIFI, or GPRS to download from the server. This download significantly speeds up GPS positioning.

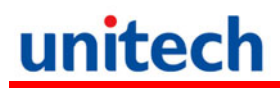

#### To Open u-CenterMobile

1. Tap Start  $\rightarrow$  u-CenterMobile.

2. The u-CenterMobile program appears.

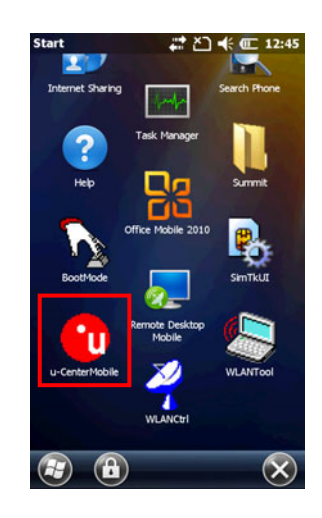

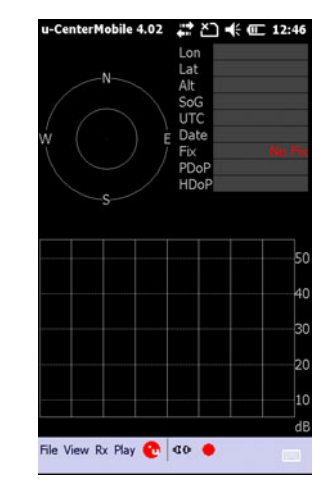

#### **To Download Data**

Please follow the following steps to download the ephemeris data.

1. Tap  $Rx \rightarrow$  Autobauding.

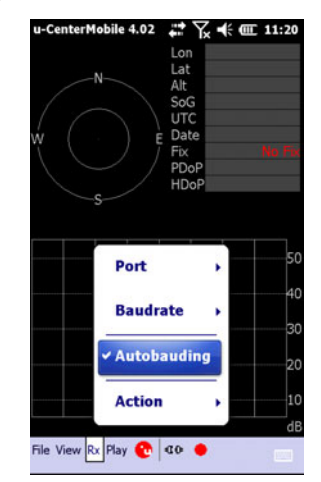

3.

2. Tap  $Rx \rightarrow Port$ .

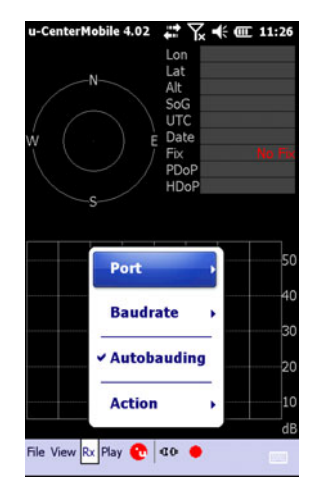

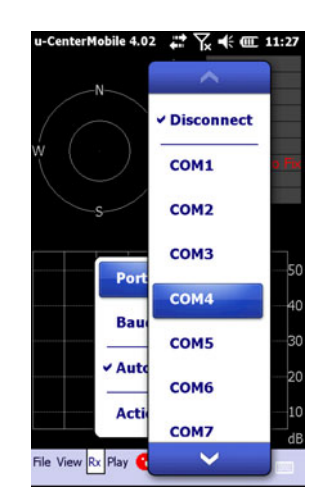

- 5. When the download is finished, you will see the data shown in the upper right corner.

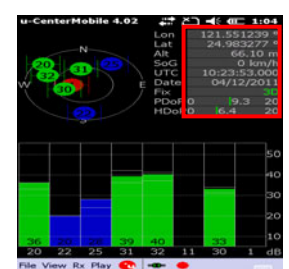

23

Select COM4.

4. The tool starts to download the ephemeris data (current satellite position and timing information).

### **Chapter 4**

### Introduction to applications

The PA692 provides an option for the barcode scanner, allowing you to scan and decode various types of 1D/2D barcodes.

### **Barcode Scanner Setting**

When it is necessary for the user to change the default barcode symbology for a different application, the Scanner Control Panel provides the ability to change default symbology, place delimiter characters behind scanned data, and save the settings.

Tap Start  $\rightarrow$  Settings  $\rightarrow$  System  $\rightarrow$  Scanner. The Scanner Control Panel appears. NOTE: Press Func key and "7".

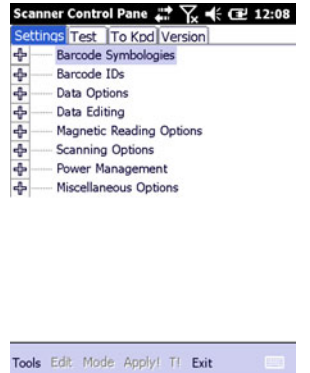

### Scan2Key

The Scan2Key application routes input from a scanner port to a keypad buffer, making all input from the scanner emulate input from the keypad. Using the Scan2Key, scanned data will be directed from the scanner port to any waiting (active/focused) text editor such as MS Mobile Word or a text box in an application.

#### **Barcode Symbologies**

| Danada        | En abla / | Char Check   | Transmit   |                                          |
|---------------|-----------|--------------|------------|------------------------------------------|
| Barcode       | Enable /  | / Digit      | Check      | Others                                   |
| Symbology     | Disable   | verification | Char/digit |                                          |
| Australian    | YES       |              |            | Send bar width data                      |
| Post          |           |              |            |                                          |
| British Post  | YES       |              |            |                                          |
| Canadian      | YES       |              |            |                                          |
| Post          |           |              |            |                                          |
| Codabar       | YES       | YES          | YES        | Transmit start & stop char, *data length |
| Code 11       | YES       | YES          |            | *data length                             |
| Code          | YES       |              |            | *data length                             |
| 128/EAN       |           |              |            |                                          |
| 128           |           |              |            |                                          |
| Code 39       | YES       | YES          | YES        | For ASCII, Transmit start & stop char,   |
|               |           |              |            | Append mode, *data length                |
| Code 93       | YES       |              |            | *data length                             |
| Dutch (KIX)   | YES       |              |            |                                          |
| Post          |           |              |            |                                          |
| EAN 13        | YES       |              | YES        | 2 digit addenda, 5 digit addenda,        |
|               |           |              |            | Addenda required, Include addenda        |
|               |           |              |            | separator                                |
| EAN 8         | YES       |              | YES        | 2 digit addenda, 5 digit addenda,        |
|               |           |              |            | Addenda required, Include addenda        |
|               |           |              |            | separator                                |
| IATA 2 of 5   | YES       |              |            | *data length                             |
| Interleaved   | YES       | YES          | YES        | *data length                             |
| 2 of 5        |           |              |            |                                          |
| ISBT          | YES       |              |            |                                          |
| Japanese      | YES       |              |            |                                          |
| Post          |           |              |            |                                          |
| Korean Post   | YES       |              |            | *data length                             |
| Matrix 2 of 5 | YES       |              |            | *data length                             |
| MSI           | YES       |              | YES        | *data length                             |
| Planet        | YES       |              | YES        |                                          |
| Postnet       | YES       |              | YES        |                                          |

| Barcode<br>Symbology | Enable /<br>Disable | Char Check<br>/ Digit<br>verification | Transmit<br>Check<br>Char/digit | Others                            |
|----------------------|---------------------|---------------------------------------|---------------------------------|-----------------------------------|
| RSS                  | YES                 |                                       |                                 | *data length                      |
| (Databar)            |                     |                                       |                                 |                                   |
| UPC A                | YES                 |                                       | YES                             | 2 digit addenda, 5 digit addenda, |
|                      |                     |                                       |                                 | Addenda required, Include addenda |
|                      |                     |                                       |                                 | separator, Send number system     |
| UPC E                | YES                 |                                       | YES                             | 2 digit addenda, 5 digit addenda, |
|                      |                     |                                       |                                 | Addenda required, Include addenda |
|                      |                     |                                       |                                 | separator, Send number system,    |
|                      |                     |                                       |                                 | Expanded UPC-E                    |
| UPC E1               | YES                 |                                       | YES                             | 2 digit addenda, 5 digit addenda, |
|                      |                     |                                       |                                 | Addenda required, Include addenda |
|                      |                     |                                       |                                 | separator, Send number system,    |
|                      |                     |                                       |                                 | Expanded UPC-E                    |

NOTE: \*Value Adjustable Scanner Control Panel Version 5.14

#### **Barcode Symbologies 2D**

|                     | Enchle / | Char Check   | Transmit   |                          |
|---------------------|----------|--------------|------------|--------------------------|
| Barcode Symbology   | Enable / | / Digit      | Check      | Others                   |
|                     | Disable  | verification | Char/digit |                          |
| Aztec               | YES      |              |            | Runes, *data length      |
| Codablock F         | YES      |              |            | *data length             |
| Code 49             | YES      |              |            | *data length             |
| Data Matrix         | YES      |              |            | *data length             |
| EAN-UCC Composite   | YES      |              |            | UPC composite, *data     |
|                     |          |              |            | length                   |
| MaxiCode            | YES      |              |            | *data length             |
| MicroPDF417         | YES      |              |            | *data length             |
| OCR                 | YES      |              |            | OCR mode, OCR direction, |
|                     |          |              |            | Template, Group G, Group |
|                     |          |              |            | H, Check character       |
| PDF-417             | YES      |              |            | *data length             |
| QR Code             | YES      |              |            |                          |
| TLC-39 (TCIF Linked | YES      |              |            |                          |
| Code 39)            |          |              |            |                          |

NOTE: \*Value Adjustable Scanner Control Panel Version 5.14

### **UHF RFID Setting**

To enable the UHF tags reader, please follow the instructions as below:

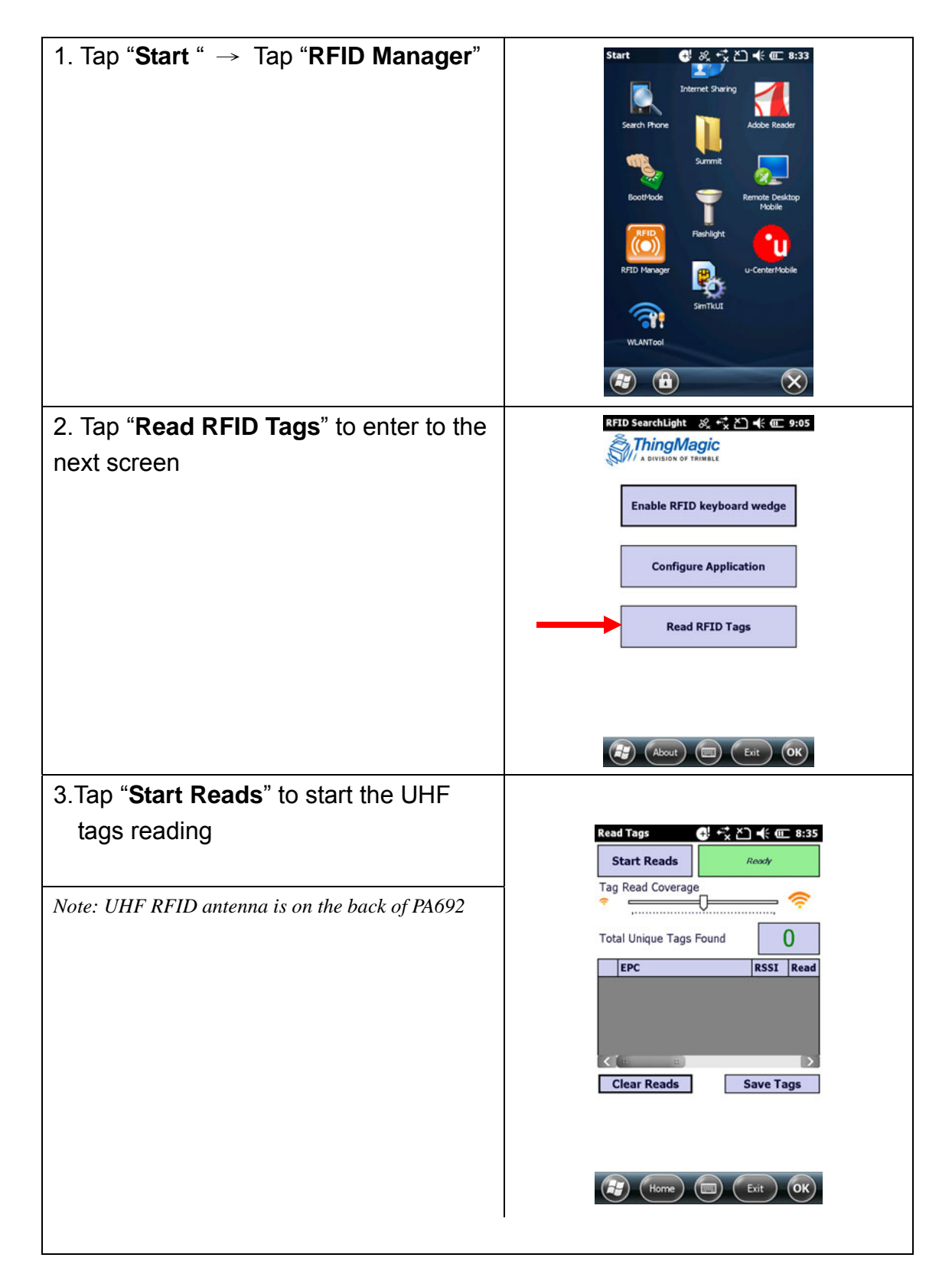

4. When finished reading UHF tags, the screen shown as below :

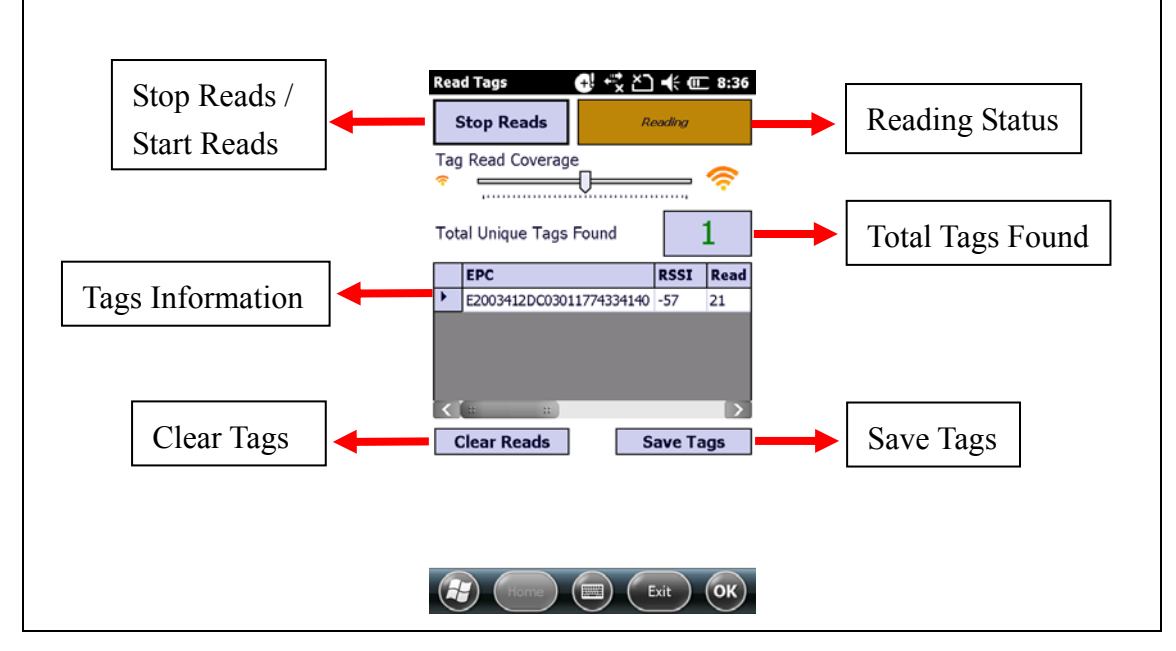

### **HF RFID Setting**

To enable the HF tags reader, please follow the instructions as below:

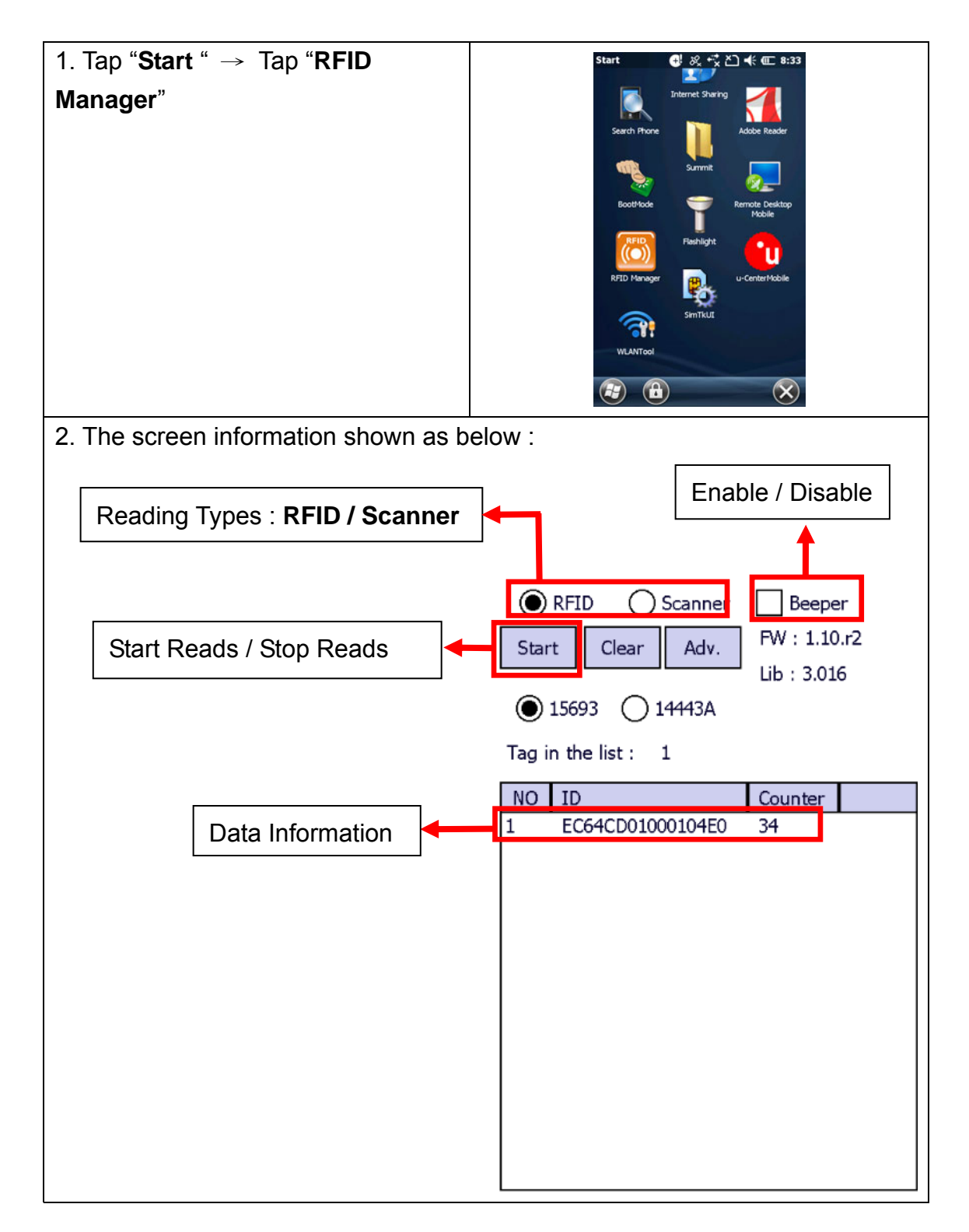

### **Chapter 5**

### **Advanced Settings**

### Performing a Hardware Reset

You may have to perform a reset if the device freezes (i.e., the device no longer responds to the buttons or tapping on the screen).

A soft reset allows your device to get a fresh start, similar to rebooting a computer.

This will restart your device and adjust memory allocation. All records and entries are retained after a soft reset. Unsaved data in open programs may be lost.

#### Performing a Warm Boot Method 1: From Hardware

- 1. Remove the stylus from its holder.
- 2. Lightly press the tip of the stylus to the reset button located at the right side of the scan button.

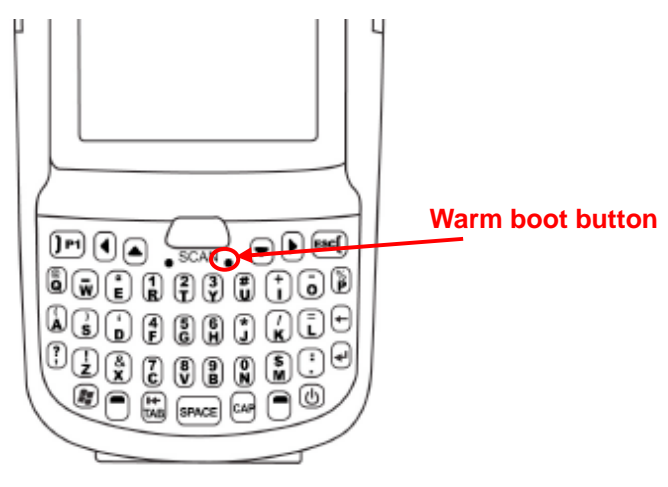

2.

#### Method 2: From Windows Embedded

1. Tap Start  $\rightarrow$  BootMode. The BootMode Screen appears.

Tap Warm Boot. The system is reset and you will lose unsaved data.

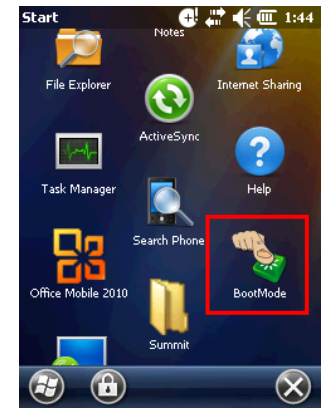

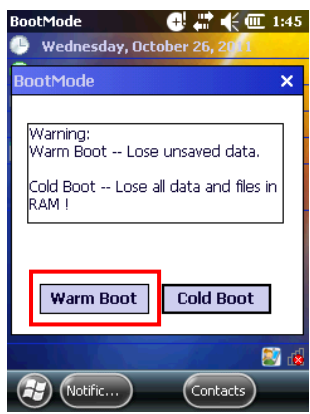

#### Performing a Cold Boot

A cold boot will erase all data and all programs you have added, and will restore the device to the default factory settings.

Never perform a cold boot unless a warm boot does not correct your problem. When you perform your next ActiveSync operation, you can restore any data that you previously synchronized to your computer or you can restore data that you backed up to a storage card.

#### Method 1: From Windows Embedded

Tap Start → BootMode.
 The BootMode Screen appears.

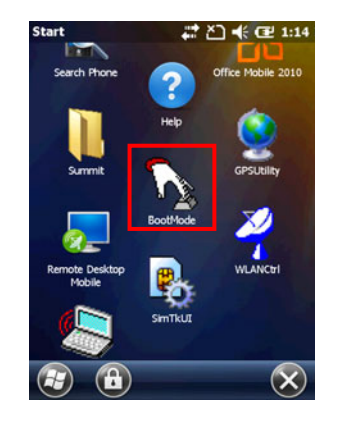

2. Tap Cold Boot.

The system is reset and you will lose all data including all files in the RAM memory.

| e unsaved data.       |
|-----------------------|
|                       |
| all data and files in |
|                       |
|                       |
|                       |
|                       |

**NOTE:** When you perform hard reset, the data and time settings will not be retained. Formats, preferences and other settings are restored to their default factory settings.

#### Performing a Clean Boot

Performing clean boot will set the terminal to the factory default settings.

To perform the clean boot, press the hard reset button with a stylus and press the left trigger button and backspace key; alternatively, tap software coldboot and press the left trigger.

Appendix I

## System Specification

| CPU              | TI OMAP3 AM3715 1GHz                                                                                    |                                                   |  |  |  |  |
|------------------|----------------------------------------------------------------------------------------------------|---------------------------------------------------|--|--|--|--|
| Memory           | Mobile DDR: 512MB                                                                                       |                                                   |  |  |  |  |
| wichtory         | NaNDFlash: 512MB                                                                                        |                                                   |  |  |  |  |
|                  | Phone version                                                                                           |                                                   |  |  |  |  |
|                  | Windows Embedde                                                                                         | ed Handheld 6.5 professional                      |  |  |  |  |
| OS               | version                                                                                                 |                                                   |  |  |  |  |
|                  | Without phone vers                                                                                      | sion                                              |  |  |  |  |
|                  | Windows Embedded Handheld 6.5 classic version                                                           |                                                   |  |  |  |  |
| Koypad           | Numeric keypad Total 26 keys (including power key)                                                      |                                                   |  |  |  |  |
| Кеурай           | QWERTY keypad To                                                                                        | QWERTY keypad Total 44 keys (including power Key) |  |  |  |  |
| Display          | WVGA, 3.8" Color Tranmissive TFT-LCD with touch screen                                                  |                                                   |  |  |  |  |
| Display          | & backlight                                                                                             |                                                   |  |  |  |  |
| Parcodo Scappor  | 1D Laser scan engine (Optional)                                                                         |                                                   |  |  |  |  |
| Barcoue Scanner  | 2D Imager (Optional)                                                                                    |                                                   |  |  |  |  |
|                  | HF Frequency: 13.56                                                                                     | ИНz                                               |  |  |  |  |
| RFID Reader      | ader UHF Frequency: 865-868MHz and 902-928 MHz<br>al) Tag Support: ISO15693, ISO14443A , ISO14443B, and |                                                   |  |  |  |  |
| (Optional)       |                                                                                                    |                                                   |  |  |  |  |
|                  | NFC                                                                                                    |                                                   |  |  |  |  |
| Camera           | 5.0M Pixel, 15 pix/sec                                                                                  |                                                   |  |  |  |  |
| Flash Light      | LED                                                                                                    |                                                   |  |  |  |  |
| la dia ata a     | LEDs                                                                                                    |                                                   |  |  |  |  |
| Indicator        | Vibrator                                                                                                |                                                   |  |  |  |  |
| Audio            | MIC, speaker, headset connector, receiver                                                               |                                                   |  |  |  |  |
| Address Locating | GPS                                                                                                    |                                                   |  |  |  |  |
| Expansion Slot   | MicroSD memory card                                                                                     | d slot                                            |  |  |  |  |
|                  |                                                                                                    | 2200mAh / 3.7V, 3.5 hrs. for full                 |  |  |  |  |
|                  | Main battery (LI-ION)                                                                                   | charge                                            |  |  |  |  |
| Power Source     |                                                                                                    | One Ni-MH backup battery                          |  |  |  |  |
|                  | Backup battery                                                                                          | rechargeable_11mAh / 3V                           |  |  |  |  |
|                  |                                                                                                    | Backup 2 hours                                    |  |  |  |  |
| Enclosure        | Weight                                                                                                  | 390g with 2200mAh Battery                         |  |  |  |  |

Copyright 2012 Unitech Electronics Co., Ltd. All rights reserved. Unitech is a registered trademark of Unitech Electronics Co., Ltd.

|                      |           |            |                        | Approximate               | pproximately 177.66mm (L) x |  |  |
|----------------------|-----------|------------|------------------------|---------------------------|-----------------------------|--|--|
|                      |           | Dimension  |                        | 40.41mm (H) x 74.58mm (W) |                             |  |  |
|                      |           |            |                        | (Antenna length included) |                             |  |  |
| Operat               |           | ting       |                        |                           |                             |  |  |
| tempe                |           | rature     | -10 C~50               | 50 C                      |                             |  |  |
|                      |           | Chargi     | ng temperature         | 0 °C ~ 40 °C              | )                           |  |  |
| Environmental Storag |           | Storag     | e temperature          | -20 °C ~ 60               | °C                          |  |  |
| Relativ              |           | e humidity | 5% ~ 95% (r            | non-condensing)           |                             |  |  |
| Drop t               |           |            | est to concrete        | 1.5 Meter                 |                             |  |  |
| Enviro               |           |            | nmental sealing IP65   |                           |                             |  |  |
| BT + V               |           |            | /IFI + Camera          |                           |                             |  |  |
| Models               |           | BT + V     | VIFI + Camera +        | GPS + 3.50                | 6                           |  |  |
| Regulator            | у         | CE, FO     | CC, VCCI, CCC,         | NCC                       |                             |  |  |
| Approvai             | Approvals |            |                        | 0005                      |                             |  |  |
| Software             |           |            | off Visual Studio 2005 |                           |                             |  |  |
| Marve                |           |            |                        |                           |                             |  |  |
| Manu                 |           |            |                        |                           |                             |  |  |
| What's included      |           | Siylus     |                        |                           |                             |  |  |
|                      |           |            | /<br>Stulue String     |                           |                             |  |  |
|                      |           | Hand 9     | Stran                  |                           |                             |  |  |
|                      |           | Power      | Power Adaptor & plugs  |                           |                             |  |  |
| Radio Type / [       | Descr     | intion     | Transmitter Free       |                           | Maximum Output Power        |  |  |
|                      | GSM       | 1900       | 880-915MHz             |                           | 33dBm                       |  |  |
| GSM                  |           | 1800       | 1710-1785MHz           |                           | 30dBm                       |  |  |
|                      | FDD       | 1          | 1920-1980MHz           |                           | 24dBm                       |  |  |
| UMTS                 |           | 8          | 880-915MHz             |                           | 24dBm                       |  |  |
|                      | IFFF      | :          |                        |                           |                             |  |  |
|                      | 802.      | -<br>11b   | 2400-2483.5MH          | łz                        | 17dBm                       |  |  |
|                      | IFFF      | :          |                        |                           |                             |  |  |
| 2.4GHz               | 802.      | -<br>11g   | 2400-2483.5MF          | łz                        | 15dBm                       |  |  |
|                      | IEEE      | -          | 2400 2483 5141         | 17                        | 15dBm                       |  |  |
|                      | 802.      | 11n        | 2400-2400.0101         | 12                        |                             |  |  |
|                      | IEEE      | Ξ          | 5150-5350MHz           |                           | 16dBm                       |  |  |
|                      | 802.      | 11a        | 5470-5725MHz           |                           | 16dBm                       |  |  |
|                      | IEEE      |            | 5150-5350MHz           |                           | 16dBm                       |  |  |
|                      | 802.      | 11n        | 5470-5725MHz           |                           | 16dBm                       |  |  |

34

| Bluetooth Bluetooth 2400-2483.5MHz -0.5dBm | Bluetooth | Bluetooth | 2400-2483.5MHz | -0.5dBm |
|--------------------------------------------|-----------|-----------|----------------|---------|
|--------------------------------------------|-----------|-----------|----------------|---------|

#### NOTE:

Requirements in

AT/BE/BG/CZ/DK/EE/FR/DE/IS/IE/IT/EL/ES/CY/LV/LI/LT/LU/HU/MT/NL/NO/PL/PT/RO/SI/S K/TR/FI/SE/CH/UK/HR. 5150MHz~5350MHz is for indoor use only.

## Appendix II

## Disinfecting and Cleaning MCA Models

#### Introduction

Whether you are using Unitech MCA models in healthcare environments and need to disinfect after every patient or in a factory warehouse where the device is routinely exposed to dust, dirt or grease, your device will need regular cleaning. This document details how you can safely clean your Unitech MCA models daily, as well as the monthly maintenance routine that will help keep your devices up and running.

#### **Approved Cleaning Agents**

The cleaning agent you select must contain active ingredients from the following list:

- Isopropyl alcohol
- Bleach/sodium hypochlorite
- Hydrogen peroxide
- Mild dish soap
- Ammonium Chloride

Cleansers that contain any active ingredients not listed above should not be utilized.

#### Known harmful ingredients

The following chemicals are known to damage the plastics on Unitech MCA models and should not come in contact with the device:

- Ammonia solutions
- Compounds of amines or ammonia
- Acetone
- Ketones
- Ethers
- Aromatic and chlorinated hydrocarbons
- Aqueous or alcoholic alkaline solutions
- Ethanolamine
- Toluene
- trichloroethylene

- Benzene
- Carbolic acid
- TB-lysoform

## Special notes regarding the use of vinyl gloves in the work environment

Many vinyl gloves contain phthalate additives, which are often not recommended for medical use and may harm the housings. Our MCA models should not be handled:

- While wearing vinyl gloves containing phthalates, or
- After vinyl gloves containing phthalates are removed and before hands are washed to remove contaminant residue

## Special notes on hand sanitizers utilized in the work environment

Some hand sanitizers commonly used in the healthcare environment may contain the harmful ingredients listed above, such as ethanolamine. Hands must be completely dry before handling the MCA models to prevent inadvertent contamination with known harmful ingredients and damage to the plastics.

#### **Daily Cleaning and Disinfecting**

Following are the cleaning and disinfecting instructions for environments that require daily or more frequent cleaning to prevent the spread of germs, including healthcare workers who need to disinfect their MCA models after each patient visit and retail and other shift workers who share devices.

- 1.) Dampen a soft cloth with one of the approved cleaning agents listed above or use pre-moistened wipes:
  - a. Never apply liquid directly to the MCA models.
  - b. Do not let liquid pool around the display window or any other area on the device.
- 2.) Gently wipe all surfaces, including the front, back, sides, top and bottom -
  - do not wrap the device in the cloth or pre-moistened wipe.
  - a. Special instructions when cleaning the front of the device:
    - Be sure to clean the keys and between the keys (use a cotton-tipped applicator to reach between the keys).
    - After cleaning, immediately dry the display with a soft non-abrasive cloth to prevent streaking.
- 3.) Allow the unit to air dry before use.
- 37

#### MONTHLY 'DEEP CLEANING MAINTENANCE

Keep your Unitech MCA models and cradle in good working order with a regular comprehensive cleaning routine to remove the natural build-up of dirt that occurs with everyday use on connectors and the scanner exit window as well as the main surfaces of the device.

1.) **Housing:** Follow the instructions for daily cleaning and disinfecting above to give the housing a general cleaning.

2) **Scanner exit window:** Wipe the scanner exit window with a lens tissue or other material suitable for cleaning optical materials such as eyeglasses.

#### 3.) MCA model connector:

- a. Remove the main battery from MCA model and close the battery door.
- b. Dip the cotton portion of a cotton-tipped applicator in isopropyl alcohol.
- c. Rub the cotton portion of the cotton-tipped applicator back-and-forth across the connector on the Unitech MCA model. Do not leave any cotton residue on the connector.
- d. Repeat at least 3 times.
- e. Use the cotton-tipped applicator dipped in alcohol to remove any grease and dirt near the connector area.
- f. Use a dry cotton tipped applicator and repeat steps c, d and e. (Note: use dry swab only, no alcohol.)

#### 4.) Cradle connector:

- a. Remove the DC power cable from the cradle.
- b. Dip the cotton portion of a cotton-tipped applicator in isopropyl alcohol.
- c. Rub the cotton portion of the cotton-tipped applicator along the pins of the connector. Slowly move the applicator back-and-forth from one side of the connector to the other. Do not let any cotton residue remain on the connector.
- d. Rub all sides of the connector with the cotton-lipped applicator.
- e. Spray compressed air in the connector area by pointing the tube/nozzle about 1/2 inch away from t the surface. (Caution: When using compressed air, always wear eye protection, do riot point nozzle at yourself and others make sure the nozzle or tube is pointing away from your face: and read warning label on compressed air product.)
- f. Remove any lint left by the cotton-tipped applicator.
- g. If grease and other dirt are found on other areas of the cradle, use a lint free cloth and isopropyl alcohol to remove.

h. Allow at least 10 to 30 minutes (depending on ambient temperature and humidity) for the isopropyl alcohol to air dry before applying power to cradle.

Note on drying time: If the temperature is low and humidity is high, longer drying time is required. Warm temperature and dry humidity require less drying time.